#### 日本臨床外科学会雑誌は

#### 2024年4月号(第85巻4号)より、電子ジャーナルとなります。

日本臨床外科学会 学会会長 万代 恭嗣 編集委員長 宇田川晴司

第85回日本臨床外科学会総会(学術集会)における学会会長講演で会長万代が表明致 しました通り、日本臨床外科学会雑誌は、第85巻4号(2024年4月号)より、完全に電 子ジャーナルに移行します。紙媒体としての冊子は4号からは作成されず、本誌の閲覧 は「MEDPORTAL」というサイトを介して行っていただきます。電子ジャーナル閲覧 の方法は、日本臨床外科学会ウェブサイト内の「会員専用ページ」に掲載されます。し たがって、会員の皆様でいまだWeb会員登録がお済みでない方は、急ぎ、ご登録をお願 いします。

ほぼ冊子体のページをめくるような感覚で閲覧していただけるような機能を、 MEDPORTALの閲覧ページに追加しております。なお、これまで同様、6カ月程度の 遅れで、個々の論文はJ-STAGEでも閲覧可能となりますが、巻頭のお知らせや編集後記 などを含めた冊子体としてのイメージは、MEDPORTALでのみ、発行と同時にご覧 いただくことが可能ですので、ぜひ、MEDPORTALのアカウントを作成してください。

※既にWeb会員登録がお済みの方は、手順②からお手続きをお願いします。

① 日本臨床外科学会会員専用ページからWeb会員登録を する(P2,3参照)

※Web会員登録の際に必要な会員番号は、本書状の封筒に記載されています。

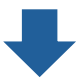

 ② 登録した会員専用ページから、MEDPORTALにジャン プし、MEDPORTALのアカウントを作成する(P4参照)

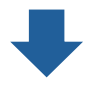

③ MEDPORTAL内の学会認証ページで、
 「日本臨床外科学会」の認証をする(P5参照)

\*日本臨床外科学会会員専用ページに示された共通のユーザー名とパスワードが必要です。

### ①日本臨床外科学会Web会員登録の方法

まだWeb会員登録がお済みでない方のために、Web会員登録の方法についてご説明します。

- 日本臨床外科学会のウェブサイトにアクセスします。(https://www.ringe.jp/) パソコンのブラウザやスマートフォンで「日本臨床外科学会」を検索していただければ、 そこからアクセスすることも可能です。
- 2. トップページで、会員専用ページ(〇〇)内)を選択していただきます。

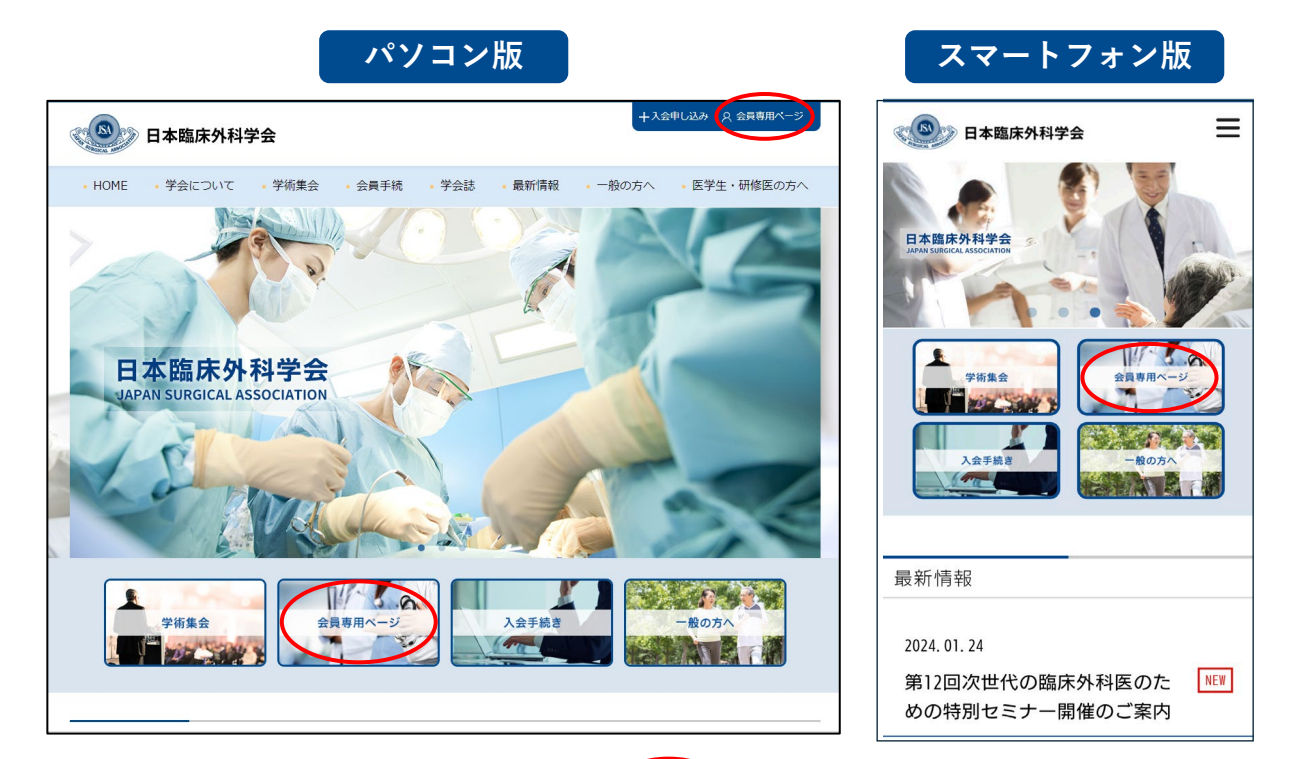

 画面の右側にある「Web会員登録」(
 内)をさらに選択して、 指示に従って手続きを進めてください。

 ※Web会員登録の際に必要な会員番号は、本書状の封筒に記載されています。

| ④ 日本臨床外科学会                                                                   | 🔆 会員専用ページ                                                  | ÿ                                                                       |              |                    |
|------------------------------------------------------------------------------|------------------------------------------------------------|-------------------------------------------------------------------------|--------------|--------------------|
| 会員専用ページログイン                                                                  |                                                            |                                                                         |              |                    |
| 会員専用ページは、2011<br>会員専用ページのコンテン<br>パスワードが発行されてい<br>初めてご利用の会員の方は<br>ドを取得してください。 | 年9月1日に新設されたもの<br>・ツをご覧になるためには、<br>・ません)。<br>、、右側の「Web会員登録」 | oです。<br>Web会員登録が必要です(未登録では、<br>ホタンより進んでいただき、パスワー<br>O 会員専用ページを初めてで利用の方  |              |                    |
|                                                                              | が<br>を入力してくださ                                              | <ul> <li>▲ 異専術、 シを初めてこれ用のガ<br/>● 登録方法はこちら</li> <li>● Web会員登録</li> </ul> |              |                    |
| ▶ <u>パスワードを忘れた</u> )                                                         | Ī                                                          | ※IDとなる会員番号、<br>分からなくならないよ                                               | 設定した<br>う、ござ | cパスワードが<br>È意ください。 |

<2>

|         | 出来新学生1 キノ学んけの内グニットリングキャクア() エア1  |
|---------|----------------------------------|
| 会員番号    |                                  |
| 生年月日    | (YYYYMMDD)8桁の半角数字で入力(例:19990101) |
| メールアドレス |                                  |
|         | 登録                               |
|         |                                  |

 学会事務局の持つ会員情報と照合ができますと、手続きが完了します。
 会員番号は、本状を含め、日本臨床外科学会から送付される郵便物の宛名の下に 記載されています。ご不明の場合は学会事務局までお問い合わせください。

※IDとなる会員番号、設定したパスワードが分からなくならないよう、ご注意ください。

Web会員登録は、メールマガジン配信の登録とはリンクし ていません。メールマガジン配信の希望に関しては、学会入 会時に伺っていますが、本誌が完全な電子ジャーナルとなり ましたため、今後はメールマガジンが届かないと、学会誌の 巻頭もしくは巻末に掲載してきた、学会からの情報が正しく 会員に届かないことが危惧されます。

会員の皆様には、Web会員登録とは別に、このお知らせの 6ページを参照して、日本臨床外科学会メールマガジンの 配信登録がされていること、登録されたアドレスが 正しいことを確認してください。

今後は印刷された学会雑誌がお手元に届きませんので、 学会からのご連絡の手段であるメールマガジンは、 原則として配信停止にはしないようにお願いします。

# ②MEDPORTAL アカウントの作成方法

日本臨床外科学会雑誌は第85巻4号より、電子ジャーナルとなります。 電子ジャーナルの閲覧は MEDPORTAL というシステムを介して行われますので、 会員の皆様には、あらかじめ、MEDPORTAL のアカウントを作成していただく必要があります。 以下にその手順をご説明します。

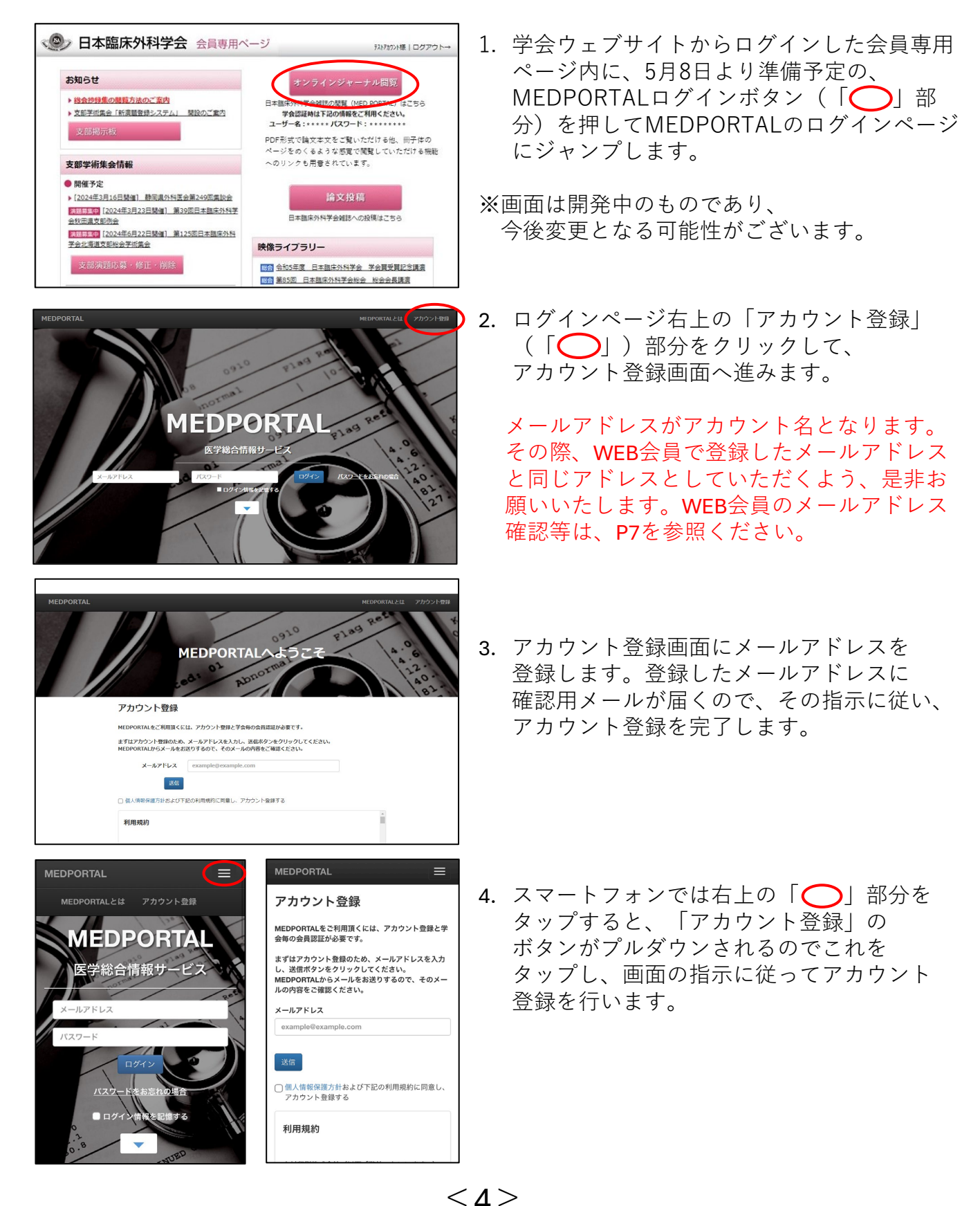

# ③MEDPORTALでの学会認証の方法

MEDPORTALのアカウント作成後は、まず日本臨床外科学会の学会認証を行ってください。

パソコン版

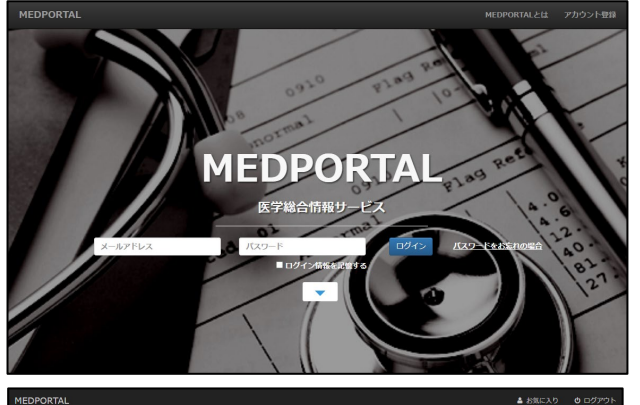

| 学会認証           S page -           S page -                                                                                                    | 五十章項 、 |
|----------------------------------------------------------------------------------------------------|--------|
| С. р.х         У ФОДИЕ           В. рока -         У ФОДИЕ           • ниса         Влансаляра           в. лугороли-         Влансаляра           в. нуга         Влансаляра           в. нуга         Влансаляра           в. нуга         Влансаляра           в. нуга         Влансаляра                                                                                                    | 五十會頃・  |
|                                                                                                    | IDIZ   |
|                                                                                                    | 1017   |
| ■ //s/2>2//-<br>В 10/2/2>//-<br>В 10/2/2>//-<br>В 10/2/2<br>/-<br>В 10/2/2>//-<br>В 10/2/2<br>/-<br>В 10/2/2<br>/-<br>В 10/2/2 | ASSUE  |
| e Nije                                                                                                    | REE    |
|                                                                                                    |        |
| 1 71/~-9                                                                                                    |        |
| ◎ 設定 -<br>(認証: ボタンがクリックできない場合は、お使いのWebブラウザのキャッシュのクリアをお出しください。                                                                                                    |        |
| キーワードマッチ設定                                                                                                    |        |
| ログイン情報設定                                                                                                    |        |
| 学会团组                                                                                                    |        |

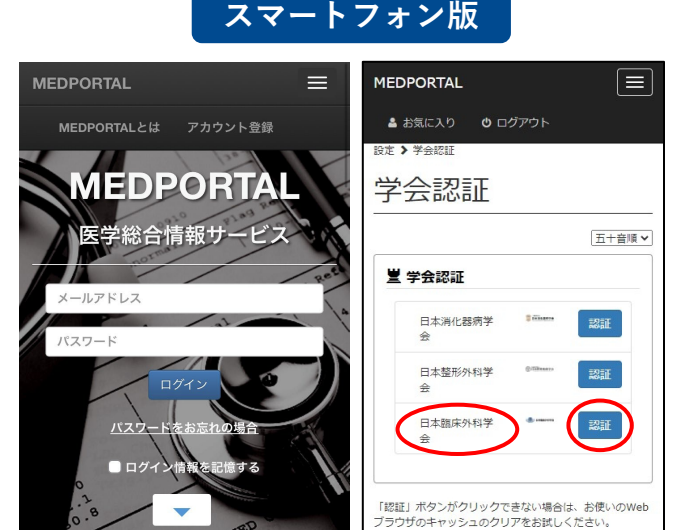

- ログインページより、登録した メールアドレスとパスワードで MEDPORTALにログインします。
- 2. 学会認証ページが表示されるので、 「日本臨床外科学会」の「認証」 ボタンをクリックする。
- 本学会会員共通のユーザー名/パスワード (MEDPORTAL アカウントのID,パスワード ではありません。学会ウェブサイトの 会員専用ページに掲示予定です)を 入力することで、学会認証が完了します。
- 次回からはご自分のMEDPORTAL用のID, パスワードでMEDPORTALに入ると、 公開されている日本臨床外科学会雑誌の 全コンテンツが閲覧可能となっています。

将来的にはMEDPORTALのアカウントと学会登録の情報、メールマガジン配信のための メールアドレス情報を統一したいと考えていますが、スムーズな移行のため、当面はあえて このような仕組みを取らせていただきます。

毎月の雑誌発行のお知らせはメールマガジン配信のために登録されたメールアドレスに 配信いたしますので、メールマガジン配信の設定を忘れないでください。

当面は、念のためMEDPORTALアカウント作成時に登録したアドレスにもお知らせを 配信いたしますので、連絡が重複となりますことをご了承ください。

### 学会のメールマガジン配信設定の確認、 登録されたメールアドレスの設定・変更方法

学会ウェブサイトのトップページ(会員専用ページではありません)の「会員手続き」に カーソルを合わせ、( ▲ )出現したメニューから「メルマガ設定」( \_ 内)を選び、 「メールマガジン配信停止・メールアドレス変更フォーム」で手続きを行ってください。

|                                        | +入会申し込み 🛛 久 会員専用ページ  | ( <b>O</b> ) B | 本臨床外科学会  |                     |                       |                         |                    | +入金        | 申し込み 🗘 会員専用ページ                 |
|----------------------------------------|----------------------|----------------|----------|---------------------|-----------------------|-------------------------|--------------------|------------|--------------------------------|
| 口中国床가科于五                               |                      | • HOME         | • 学会について | • 学術集会              | • 会員手続                | <ul> <li>学会誌</li> </ul> | • 最新情報             | ・一般の方へ     | <ul> <li>医学生・研修医の方へ</li> </ul> |
| ・HOME ・学会について 学術集会 会員手続 学会誌 最新情報       | 8 ・一般の方へ ・医学生・研修医の方へ |                |          | メールマガミ              | ジン配信停止                | ・メールア                   | 7ドレス変更             | フォーム       |                                |
| ・住所変更手続き ・ 退会手続き ・ メルマガ設定              |                      |                |          | 配信停止、メールア           | ドレス容更のいず              | れかを選択後、含                | 「情報をご入力い」          | ただき「入力内容を確 | 図する」ボタンを押してくださ                 |
|                                        |                      |                |          | い。<br>全て入力必須項目で     | <del>.</del>          |                         |                    |            |                                |
|                                        |                      |                |          | Gmailをお使い<br>ジの手順をお | いで、本学会Webt<br>試しください。 | サイトからの通知                | □メールが迷惑メ-          | ールフォルダに入って | しまう場合は、下記ペー                    |
| 日本臨床外科学会<br>HAPAN SURGICAL ASSOCIATION |                      |                |          | Gmailの迷惑:           | メール扱いを解除す             | する手順<br>peol snam sott  | inac               |            |                                |
|                                        |                      |                |          | https://www         | .ringe.jp/etc/ca      | nce_spani_sed           | angs               |            |                                |
|                                        |                      | , í            |          | 手続き種別               |                       | 配信停止 ○メ-                | ールアドレス変更           |            |                                |
| No Baratta                             |                      |                |          | 会員番号                | 8A                    |                         |                    | (半角数字)     |                                |
|                                        |                      |                |          | 氏名 📈                | 8                     | :山田 太郎                  | (                  | (全角)       |                                |
|                                        |                      |                |          |                     | Ø                     | : abcde@ringe.jp        |                    | (半角英数字)    |                                |
| 学術集会 会員専用ページ 入会手続き                     | きー般の方へ               |                |          | メールアドレ              | ス <u>88</u> 一部<br>・監  | 図の為もう一度入力し<br>記信停止の場合は  | ってください<br>停止するアドレス | を入力して下さい。  |                                |
|                                        |                      |                |          |                     | • 7                   | 7ドレス変更の場                | 合は <u>変更後</u> のアド  | レスを入力してくださ | EU V.                          |
|                                        |                      |                |          |                     | 5                     | リア                      | 入力P                | 内容を確認する    |                                |

スマートフォンでは学会ウェブサイトのトップページ右上の「○」部分をタップし、 「会員手続き」→「メルマガ設定」の順でタップしてください。 すると「メールマガジン配信停止・メールアドレス変更フォーム」へと進みますので、 画面の指示に従って手続きを行ってください。

| 日本臨床外科学会                              | + Q<br>入会手統 会員専用 | ×      | 日本臨床外科学会         会員手続 > メルマガ設定 >         メールマガジン配信停止・メールアドレス変更フォーム |
|---------------------------------------|------------------|--------|--------------------------------------------------------------------|
| HAVE REPORT ADDRESS                   | 学会について<br>学術集会   | + +    | メールマガジン配信停止・メ<br>ールアドレス変更フォーム                                      |
| 学術集会<br>学術集会                          | 会員手続き            | -      | 配信停止、メールアドレス変更のいずれかを<br>選択後、各情報をご入力いただき「入力内容                       |
| 入会手続き<br>- 包の方へ                       | 住所変更手続き<br>      | ><br>> | を確認する」ボタンを押してください。<br>全て入力必須項目です。                                  |
| 最新情報                                  | メルマガ設定<br>学会誌    | ><br>+ | Gmailをお使いで、本学会Webサ<br>イトからの通知メールが迷惑メ<br>ールフォルダに入ってしまう場             |
| 2024. 01. 24                          | 最新情報             | >      | 合は、下記ページの手順をお試<br>しください。                                           |
| 第12回次世代の臨床外科医のた NEV<br>めの特別セミナー開催のご案内 | 般の方へ             | +      | Gmailの迷惑メール扱いを解除す<br>る手順                                           |

< 6 >

### Web会員としてのメールアドレスの設定・確認・変更方法 (メールマガジン配信用のアドレスではありません!)

| お知らせ                                                 | 論文投稿                          |
|------------------------------------------------------|-------------------------------|
| 、いた地名作る思惑ナスタイキャ                                      |                               |
|                                                      | 日本臨床外科学会雑誌への投稿はここをクリックしてくだ    |
|                                                      | ۵.,                           |
| 文部揭示权                                                | 映像ライブラリー                      |
| 支部学術集会情報                                             | ▶ 会和5年度 日本臨床外科学会 学会賞受賞記念講演    |
|                                                      | 第85回 日本臨床外科学会総会総会会長講演         |
| 開催予定                                                 | 第85回 日本臨床外科学会総会 会長推薦演題        |
| ▶ 2024年3月16日開催  静岡県外科医会第249回東談会                      | セミナー 第11回 次世代の臨床外科医のための特別セミナー |
| 院期際集中[2024年3月23日開催] 第39回日本臨床外科<br>学会秋田県支部副会          | 848 令和4年度 日本臨床外科学会 学会賞受賞記念講演  |
| <u> 丁元10世市×町77万</u> ▶ [2024年6日22日間谍] 第125回日太阪庄が利誉会長短 | 総会 第84回 日本臨床外科学会総会 総会会長講演     |
| ■ 12027年0722日回用E 第123回日今回水7代针子云-10世<br>道支部総会学術集会     | 総合第84回 日本臨床外科学会総会 会長推薦演題      |
|                                                      | 総会 今和3年度 日本臨床外科学会 学会賞受賞記念講演   |
| 支部演題応募・修正・削除                                         | 第83回 日本臨床外科学会総会総会会長講演         |
|                                                      | 総会 第83回 日本臨床外科学会総会 会長推薦演算     |
|                                                      | 総合 第82回 日本臨床外科学会総会 会長講演       |
| ▶過去の支部学術集会                                           | 第82回 日本臨床外科学会総会総合企画演算         |
| ▶ [2016年11月5日開催] 第34回 埼玉県外科集談会                       | セミナー 第8回 次世代の臨床外科医のための特別セミナー  |
| ▶ [2015年11月21日開催] 第33回 埼玉県外科集談会                      | ※会 令和元年度 日本臨床外科学会 学会賞受賞記念講演   |
| ▶ [2014年11月29日開催] 第32回 埼玉県外科集談会                      | 総会第81回 日本臨床外科学会総会 会長講演        |
| ▶ [2014年7月5日開催] 第71回 千葉県外科医会                         | 総会 第81回 日本臨床外科学会総会 会長推薦演算     |
| ▶ [2013年11月16日開催] 第31回 埼玉県外科集談会                      | セミナー 日本外科学会共催 第23回 臨床研究セミナー   |
| ▶ [2012年11月10日開催] 第66回 千葉県外科医会                       | セミナー 第7回 次世代の臨床外科医のための特別セミナー  |
| ▶ [2012年10月20日開催] 第30回 埼玉県外科集談会                      | 総会 平成30年度 日本臨床外科学会 学会賞受賞記念講   |
| [2012年4月28日開催] 第67回 山梨県臨床外科医学会                       | 総会 第80回 日本臨床外科学会総会 会長講演       |
| [2012年2月11日開催] 第37回 愛知臨床外科学会                         | ◎会 第80回 日本臨床外科学会総会 会長推薦演算     |
| ▶ [2011年12月11日開催] 第277回 三重外科集談会                      | セミナー 日本外科学会共催 第21回 臨床研究セミナー   |
| [2011年12月10日開催] 第100回 北海道支部会総会                       | セミナー 第6回 次世代の臨床外科医のための特別セミナ-  |
| [2011年12月3日開催] 第119回 栃木県臨床外科集談                       | ◎ 平成29年度 日本臨床外科学会 学会賞受賞記念講    |
| 会                                                    | ◎☆ 第79回 日本臨床外科学会総会 会長講演       |
| ▶ [2011年11月26日開催] 第29回 埼玉県外科集談会                      | ◎☆ 第79回 日本臨床外科学会総会 会長推薦演題     |
| ▶ [2011年11月5日開催] 第63回 千葉県外科医会                        | セミナー 日本外科学会共催 第19回 臨床研究セミナー   |
| ▶ [2011年9月10日開催] 第172回 照本外科集談会例会                     | セミナー 第5回 次世代の臨床外科医のための特別セミナ-  |
|                                                      | 総合 平成28年度 日本臨床外科学会 学会賞受賞記念講   |
| シークホー                                                | 第78回 日本臨床外科学会総会 会長講演          |
| 設定女史                                                 | 総合第78回 日本臨床外科学会総会 会長推薦演題      |
| パスワード亦画                                              | セミナー 日本外科学会共催 第17回 臨床研究セミナー   |
|                                                      | セミナー 第4回 次世代の臨床外科医のための特別セミナ-  |
|                                                      | ※会 平成27年度 日本臨床外科学会 学会賞受賞者記念   |
| (メールアドレス変更)                                          | 遭                             |
|                                                      | 第77回 日本臨床外科学会総会 会長講演          |

- 学会ウェブサイトから会員専用ページを選択し、ログイン画面から会員専用ページにログインいただきます。
- 会員専用ページ左欄下部にある 設定変更の「メールアドレス変更」
   ( 内) を選択します。
- 現在登録のメールアドレスが表示されます。必要あれば、この変更ページから手続きを進めてください。

|     | 日本臨床外科学会  | 会員専用ページ                     | 様   ログアウト→ |
|-----|-----------|-----------------------------|------------|
| ТОР | 会員の皆様へ    |                             |            |
| メール | レアドレス変更   |                             |            |
| 現   | 在のメールアドレス | current_name@current_domain |            |
| 新   | しいメールアドレス |                             |            |
|     |           | 変更良る                        |            |
|     |           |                             | ページのトップに戻る |

< 7 >

繰り返しますが、今後は印刷された学会雑誌がお手元に届きませんので、 学会からのご連絡の手段であるメールマガジンは、原則として配信停止には しないようにお願いします。

電子ジャーナル移行後、学会から会員各位に情報を伝達する通常の手段は、

#### ・<u>メールマガジン</u>

#### ・<u>学会ウェブサイト(「最新情報」および会員専用ページ内の「お知らせ」)</u>

MEDPORTAL内の電子ブック形式閲覧内の該当ページ

の3つのみとなります。メールマガジン以外は、ご自分で情報にアクセスしていただかな いとご覧になれませんので、学会からの情報伝達を確実にするため、現在「メールマガ ジンの配信を希望しない」とされている会員もすべて一旦「配信希望」の状態とさせて いただき、メールマガジンを配信させていただきますので、予め、ご了承ください。

事務局としては「配信希望」の状態のままとしておいていただくことを希望しますが、 上記の内容を了解のうえ、なおメールマガジンの配信を希望されない場合は、 お手数ですが、6ページを参照してご自分で改めて配信停止のお手続きをお願いします。 なお、学会として特に重要と判断する情報につきましては、配信希望なしの会員にも 一斉配信としますので、よろしくご了承ください。

学会ウェブサイトの会員専用ページ内にも、メインページの左欄下部の「設定変更」か ら入る「メールアドレス変更」の仕組み(7ページに記載)がありますが、ここでアドレ スを変更しても、メールマガジンの配信アドレスは変更されませんのでご注意ください。

MEDPORTALのアカウントとして登録するメールアドレス、メールマガジン配信の アドレスとWeb会員としてのメールアドレスの3者が存在することとなります。 複雑で申し訳ありませんが、可能な限りこの3者を共通のものとして下さい。 また無効となったアドレスは速やかに有効なアドレスに更新をお願いします。

< 8 >